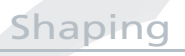

## **PFAFF**<sup>®</sup>

## - Design Angle -

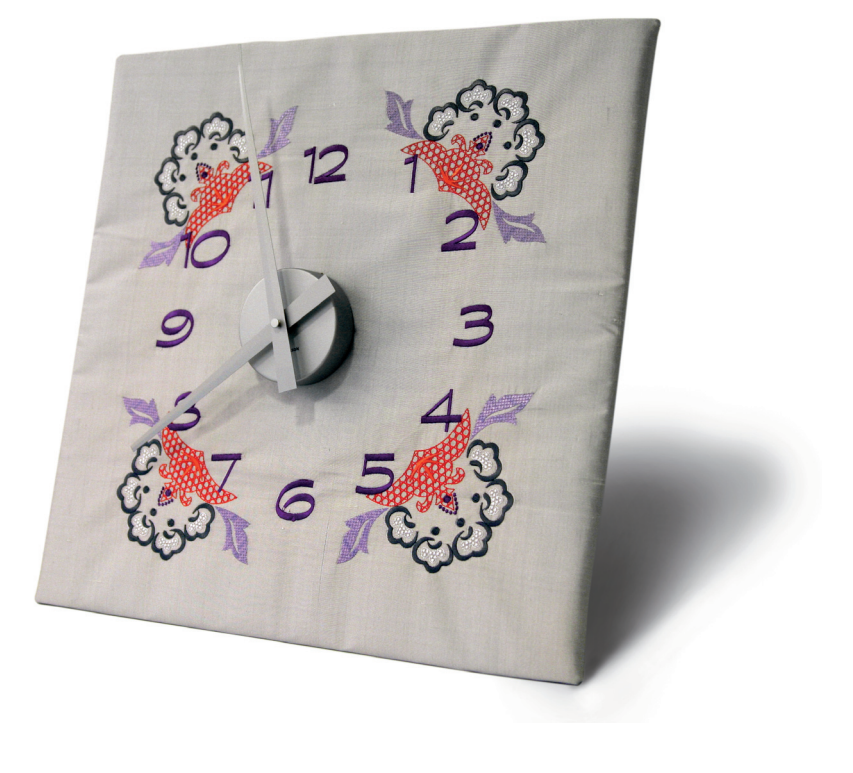

1 Set your machine in Embroidery Mode .

| M\$O | Ś | Res / | ×/ |  |  |  | ? |
|------|---|-------|----|--|--|--|---|
|------|---|-------|----|--|--|--|---|

- 2 Touch Hoop selection.
- 3 Select creative™ DELUXE HOOP.

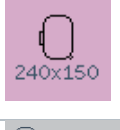

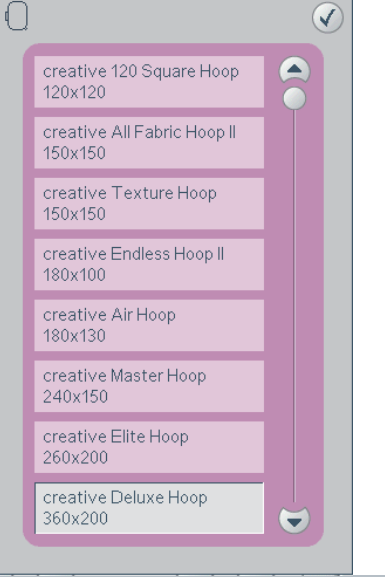

8

| 4  | Selection menu                                                                                                    |                                                                                                    |
|----|----------------------------------------------------------------------------------------------------|----------------------------------------------------------------------------------------------------|
| 5  | Touch<br>• Fonts<br>• Graphite 20                                                                                                    | Fonts Image: Complex alphabet Partice alphabet Partice alphabet Par |
| 6  | Touch "1" in the Font Style menu to open the numbers window.                                                                                                    | ! ' @ A a 1                                                                                                    |
| 7  | Type in<br>123456789101112                                                                                                    | Graphite 30 1 2 3 4 5 6   7 8 9 0 Æ æ Ø Ø Å á Ç ê ê ê ê í ó ù û û û û û û û û û û û û û û û û û û û û û û û û û û û û û û û û û û û û û û û û û û û û û û û û û û û û û û û û û û û û û û û û û û û û û û û û û û û û û û û û û û û û û û û û û û û û <                                                                                                    |
| 8  | In the Task bar touch on the sequencing icon to to to to to to to to to to to the sequencing icon to the to the to the total to the total to the total total tota tota | ₩ <b>0</b> 🖗 🕅 🕅 🕄 🎫 🚻 i ?                                                                                                    |
| 9  | Touch Group to ungroup all the numbers.                                                                                                    |                                                                                                    |
| 10 | Touch Multi-select to deactivate.                                                                                                    |                                                                                                    |

\_\_\_\_\_

8

| 11 | Touch "1" of the two numbers in "10"                                                  | 1234.56789℃1112<br>1234.56789℃1112 |
|----|---------------------------------------------------------------------------------------|------------------------------------|
| 12 | Touch Multi-select to activate                                                        |                                    |
| 13 | Double-click on "0" to select                                                         | 123456789101112                    |
| 14 | Touch Group to put "1" and "0" in the same group to create "10".                      | 123456789101112                    |
| 15 | Touch the first "1" of the two numbers in "11"                                        | 12345678910 <mark>1</mark> 112     |
| 16 | Touch Multi-select to activate                                                        |                                    |
| 17 | Double-click on the second "1" to select                                              | 123456789101112                    |
| 18 | Touch Group to put the first "1" and the second "1" in the same group to create "11". | 12345678910 <b>11</b> 2            |
| 19 | Touch "1" of the two numbers in "12"                                                  | 12345678910112                     |
| 20 | Touch Multi-select to activate                                                        |                                    |
| 21 | Double-click on "2" to select                                                         | 123456789101112                    |
| 22 | Touch Group to put the "1" and the"2" in the same group to create "12".               | I23456789101112                    |
| 23 | Long-touch on Multi-select to select everything on screen                             |                                    |

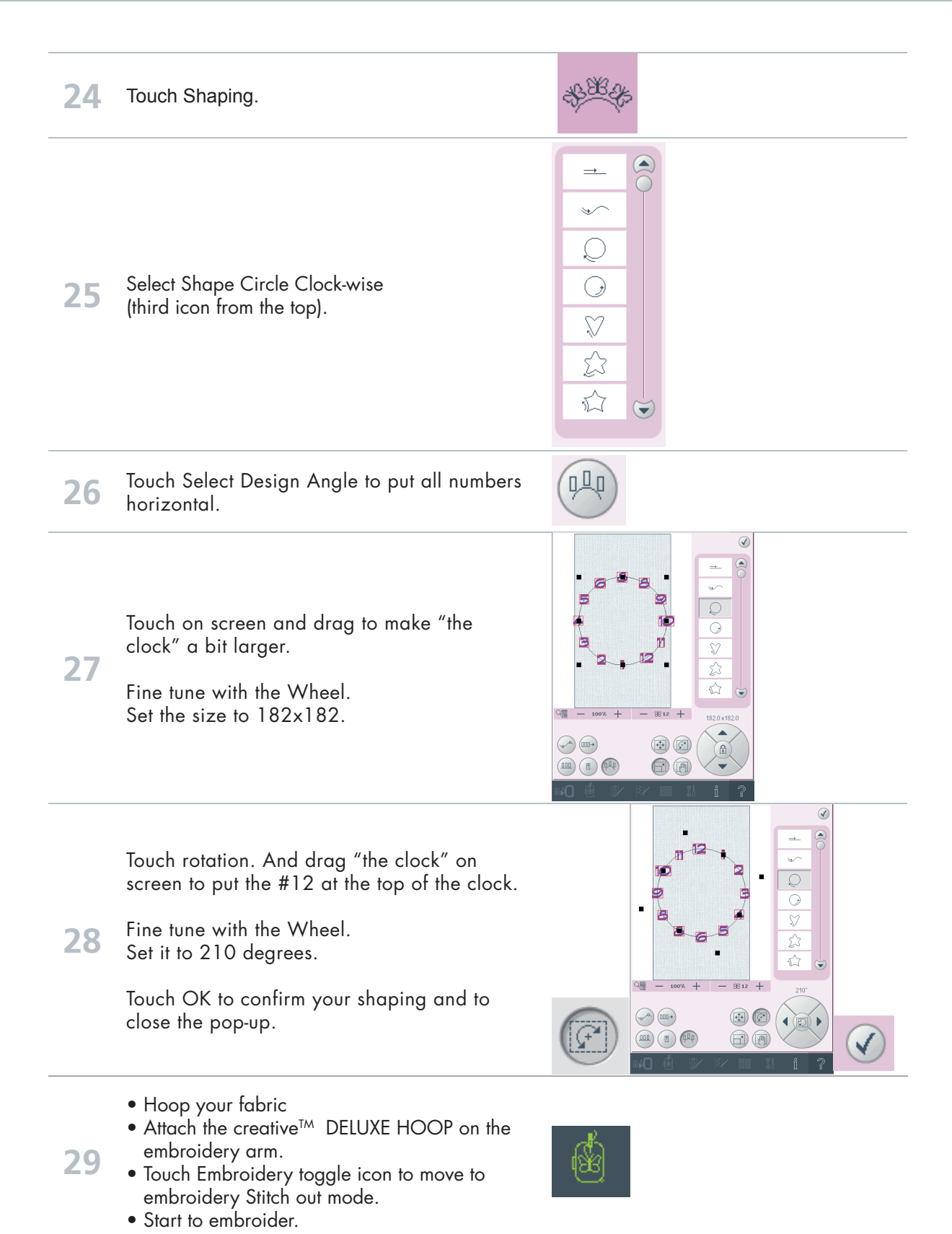